# How To Create an Account and Register As A Vendor with MMSD

The Office of Procurement & Contract Management is pleased to launch our new Contract and Vendor Management System (CVMS). This web-based software System (provided by B2Gnow) allows interested vendors to be notified electronically of procurement opportunities. On District construction and engineering projects, it is designed to streamline and automate reporting requirements for SWMBE participation, certified payroll, and local workforce participation. It will also allow certified SWMBE firms to be listed in a public directory on our procurement web site.

Creating an account with B2Gnow and registering with MMSD as a vendor is a three step process:

#### Step 1:

Search through **account lookup** to ensure that your organization to see if your organization has an account in the B2Gnow system.

### Step 2:

- A. You found an account for your organization and need to confirm that you are registered as a vendor with MMSD. Also, if your organization has multiple offices in the B2Gnow system, we can assist with setting up your local office.
- B: If no account was found, create an account and enter your organization's information.

### Step 3:

**Register as a vendor** with MMSD to receive emails notifications of procurement postings and for SWMBE firms to provide certification information.

#### Step 1. Account Lookup

B2Gnow is used by governmental entities throughout the country including the City of Milwaukee, so it is possible that your firm may already have an account.

- To do an account lookup you start from the B2Gnow contract and vendor management page
- From the MMSD web site (<u>http://www.mmsd.com/</u>) click on the **procurement** dropdown link in the **information** menu on the left of the MMSD homepage and then select **vendor registration**.

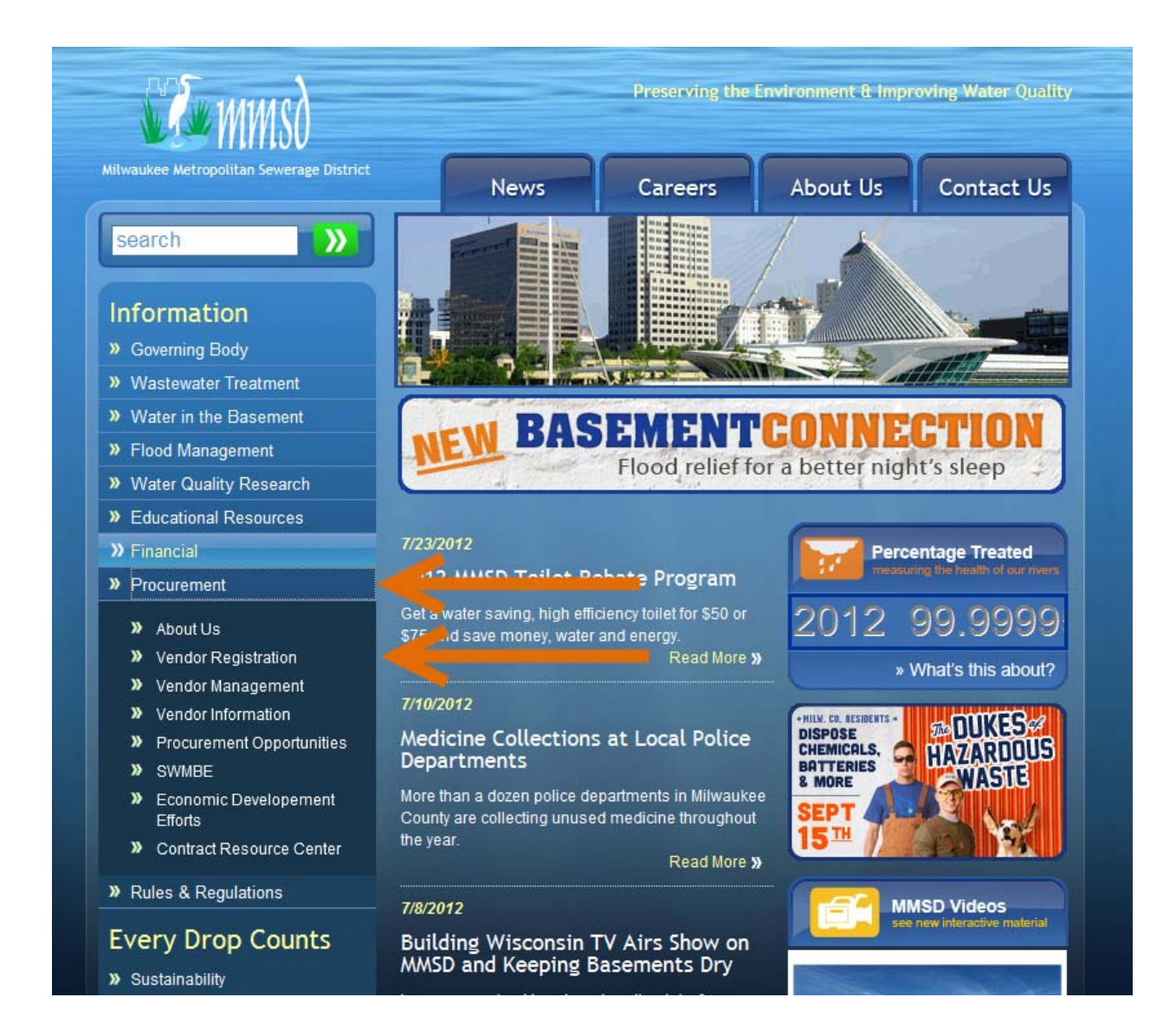

• Select **option 2** which will let you search for your organization

#### Preserving the Environment & Improving Water Quality Milwaukee Metropolitan Sewerage District News Careers About Us Information » Governing Body » Wastewater Treatment » Basement Backups ANTIN S IN THE OWNER » Flood Management » Water Quality Research Contract and Vendor Management System » Educational Resources » Financial **Vendor Registration** All District vendors are required to Register and submit a Vendor Application on the » Procurement District's website. By registering in the District's Vendor Registration system, your » Rules & Regulations organization will receive procurement / notices via email. Registering your firm to receive procurement notices is a brief two step process. **Every Drop Counts** Even when registered, vendors are responsible for checking the website and downloading » Sustainability applicable Bids, RFP's, RFQ's, and addendums. » What You Can do to Help If you are an individual and not a vendor but wish to be notified of all procurement notices, please email the procurement department with your contact information, full name, » Rain Barrels address, phone, and email address and you will be added to the vendor notice database. » Downspout Disconnect » Household Hazardous Waste To continue with vendor registration, please select one option below. If you require technical assistance while completing the application, please use our online support form. » Rain Gardens **Option 1 Option 2 Option 3** » Login to » Lookup Account to » New Registration Renew/Update Renew/Update Registration Registration Your firm is not currently Your firm is currently Your firm is currently registered and you know your registered and you do not registered with MMSD. username and password to know your username and access this system. password to access this system.

After logging in to your account, you will be directed to the Vendor Registration Application. You can also click the Submit Registration link on the right side of the first page. If you're applying for SBE certification with the District you'll need to complete the Vendor Registration and include the supporting documentation requested.

The MMSD Contrac

- From this page select any search parameter to complete and then click **search** at the bottom of the page (certain parts of each parameter need to be filled)
- Please note that searching by tax I.D. number is the best method

| Search by Business Name or DBA |                                                        |  |  |  |  |
|--------------------------------|--------------------------------------------------------|--|--|--|--|
| Business Name/DBA              | Tip: Try just a few letters of the firm's name.        |  |  |  |  |
| Coords by Tay Identification   |                                                        |  |  |  |  |
| Search by Tax Identification   |                                                        |  |  |  |  |
| Tax ID Number                  | Tip: Must be 9 numbers; do not enter spaces or dashes. |  |  |  |  |
| Search by Contact Derson       |                                                        |  |  |  |  |
| Search by Contact Person       |                                                        |  |  |  |  |
| Contact Person                 | First Name:                                            |  |  |  |  |
|                                | Tip: Use the first letter.                             |  |  |  |  |
|                                | Last Name:                                             |  |  |  |  |
|                                | Tip: Try Only one section                              |  |  |  |  |
| needs to be filled             |                                                        |  |  |  |  |
| Search by Contact Informat     | tion                                                   |  |  |  |  |
| Email                          | Tip: Try just part of the email address.               |  |  |  |  |
| Phone Number                   |                                                        |  |  |  |  |
| Fax Number                     |                                                        |  |  |  |  |
|                                |                                                        |  |  |  |  |
| Search by Address              |                                                        |  |  |  |  |
| Address                        | 123 evergreen terrace                                  |  |  |  |  |
| City                           | milwaukee                                              |  |  |  |  |
| 0                              | U.S. States/Provinces Canadian Provinces               |  |  |  |  |
| State                          | WI 💌 or 💌                                              |  |  |  |  |
|                                | Search                                                 |  |  |  |  |

#### Step 2a: Confirming registration with MMSD

- If your organization is displayed in the search results, then there is an account in the B2Gnow system
- This is not a confirmation that your organization is a registered vendor with MMSD
- You must log into the B2Gnow system to see the status of your registration
- The search indicates (see below) who is listed as a user within the system, and their contact information
- If your organization has an account but you are not a user, you can click **request new user** and a notification is sent to the administrative user to add you
- Customer support can also be contacted to assist with this request to get access to the profile.

| security purposes,                       |                                   |                               |  |  |  |
|------------------------------------------|-----------------------------------|-------------------------------|--|--|--|
|                                          | Business name                     |                               |  |  |  |
| Search Results                           | /                                 |                               |  |  |  |
| Business                                 | Contact Perso                     | n                             |  |  |  |
| sample test                              |                                   | [Request New User]            |  |  |  |
| » John Pring                             | gle                               | [Username/Password Reminder]  |  |  |  |
| E: nota                                  | anemail@ sampletest.com           | [Change Info]                 |  |  |  |
| P: 111                                   | P: 111-1111 Ext. 1111 F: 111-1112 |                               |  |  |  |
| A: 123 ever green terrace, milwaukee, WI |                                   |                               |  |  |  |
|                                          |                                   |                               |  |  |  |
| Search by Busines                        | s Name or DBA                     |                               |  |  |  |
| Business Name/DBA                        |                                   |                               |  |  |  |
|                                          | Tip: Try just a few               | v letters of the firm's name. |  |  |  |
|                                          |                                   |                               |  |  |  |
| Search by Tax Ider                       | ntification Number                |                               |  |  |  |

#### **Please Note**

The primary contact will be the **only** one who receives the District's email notifications. If you want additional users to receive email notices, please email Mechelle McClinton <u>mmcclinton@mmsd.com</u> with the firm name, person's name, and email address.

If your organization has multiple offices in the country and a Milwaukee office, the District recommends creating a separate account for the Milwaukee Office. Please contact Mechelle McClinton <u>mmcclinton@mmsd.com</u>, or (414) 229-2229, to assist with creating a separate account.

- Once you are able to log into the B2Gnow system, check to see if your organization is **registered as a vendor with MMSD**
- To do this, you need to be logged in the B2Gnow system
- If it is your first time logging into the system, a welcome screen will be displayed that shows tips on how to get started in the system

| Welcome to our system!                                                                                                    | 15 BEARING STOP                                                                                                    |  |  |  |  |
|----------------------------------------------------------------------------------------------------|----------------------------------------------------------------------------------------------------|--|--|--|--|
| Our system is designed to make data gathering simplier and faster. Please review the information below before continuing to ensure that you maximize your                                                                                                    |                                                                                                    |  |  |  |  |
| Security                                                                                                    |                                                                                                    |  |  |  |  |
| » Charge your password intervences in someone ense set up your account. » Do not use semeone else's account. Every person must have their own account. If you do not know how to set up a user account, please contact us through the messaging system: from the left<br>Contact. System Support.                                     | menu, click Message, then                                                                                                    |  |  |  |  |
| Naviation                                                                                                    |                                                                                                    |  |  |  |  |
| » All system functions are available from the menu on the left, Just click any of the topics to view the subitems. This menu is visible at all times.                                                                                                    |                                                                                                    |  |  |  |  |
| » The page you will see after this welcome screen is your dashboard. It provides a quick summary of your assigned records, and identifies if immediate action is required.                                                                                                    |                                                                                                    |  |  |  |  |
| Finding Records                                                                                                    |                                                                                                    |  |  |  |  |
| If you need to find a particular record (contract, vendor, user, certification), the best place to start is Search. From the left menu, click Search, then select the type of record you need to find. For type on searching the system, download the Durick Contract letter helper.                                                  |                                                                                                    |  |  |  |  |
|                                                                                                    |                                                                                                    |  |  |  |  |
| Heb & Support<br>» Download the support guide in PDF format - <u>Download Support Guide</u> .<br>» Download the training manual in PDF format - <u>Download Training Manual</u><br>» More help options are available from the left menu under Help & Support, including our online help system, a Forums module, and messaging tools. |                                                                                                    |  |  |  |  |
| C Do not show this page again Continue                                                                                                    |                                                                                                    |  |  |  |  |
| Euromer Support Home I Hall                                                                                                    | ;   Print This Page   Print To PDF                                                                                                    |  |  |  |  |
|                                                                                                    | Welcome to our system!       Our system is designed to make data gathering simplier and faster. Please review the information below before continuing to ensure that you maximize your         Security <ul> <li>Change your password immediately if someone else set up your account.</li> <li>Change someone else's account. Every person must have their own account. If you do not hnow how to set up a user account, please contact us through the messaging system: from the left. Charact System Support.</li> </ul> Namige someone else's account. Every person must have their own account. If you do not know how to set up a user account, please contact us through the messaging system: from the left. Charact System Support.           Namige some access is your dashboard. If provides a quick summary dryour assigned records, and identifies of immediate action is required. <ul> <li>The page you will see after this welcome access is your dashboard. If provides a quick summary dryour assigned records, and identifies of immediate action is required.</li> </ul> Field Records <ul> <li>If you need to find. For the contract, wendor, user, certification), the best place to start is Search. From the left menu, click Search, then select the type of record you need to find. For the contract Support guide in POF format- Download Support Inducting our online help system, a Foruma module, and messaging tools.</li> <li>If Do not show this page again.</li> <li>Continue</li> </ul> <li>Continue</li> <li>Support for the left netword. Notifies the served.</li> |  |  |  |  |

• Click continue once you have reviewed this welcome page which will take you to the B2Gnow homepage

- From the home screen click the **submit vendor registration** link in the **configure** section
- This will take you to a page where you can review the status of your vendor registration with MMSD

| Your Dashboard                | Displaying records    | assigned to        | your company 💌        | Alerts                                                                                                    |
|-------------------------------|-----------------------|--------------------|-----------------------|----------------------------------------------------------------------------------------------------|
| My Certification Applications | Pending<br>Submission | Pending<br>Receipt | Pending<br>Processing | No Activated Alerts. <u>View Pending Alerts</u> .                                                                                                    |
| Status                        | 0                     | 0                  | 0                     |                                                                                                    |
| Av Certifications             | Active                | Pending            | Expiring              | System News                                                                                                    |
| Status                        | 0                     | 0                  | 0                     | New: Training Classes & Events                                                                                                    |
|                               |                       |                    |                       | Learn more about the system with our regular training classes and see upcoming events relevant to<br>your business.  From the left menu, select View > My Events or Help & Support > Training Classes Training classes are posted weekly Learn about the various system modules Dive deep into specific functions Classes are regularly repeated Training is live, no precanned videos Connect online while at your desk Class are available for vendors  * View events & RSVP today  Technic An issonited mean reported with the new Internet Explorer 9 Beta. This browser sometimes does not display dro down menus due to a bug. Microsoft has not yet issued a fix, so we recommen that users access B2Gnow with IE7 or IE8 instead. A good online resource for removing IE9 can found here. |
|                               |                       |                    |                       | Configure<br>Change You<br>Edit Your User Settings<br>Business Info<br>Profile Satup<br>List/Add Users<br>Main Contacts<br>Scommodity Codes<br>EFEO/Workforce Comp.                                                                                                    |

• This page will show the status of your registration with the MMSD in the **status** column

| Vendor Profile: Vendor F            | Registrations            |                                                  |                         |                   |                 | Help & Tools  🛠 |
|-------------------------------------|--------------------------|--------------------------------------------------|-------------------------|-------------------|-----------------|-----------------|
| Business Name: sample test          |                          |                                                  |                         |                   |                 |                 |
| Main General Info Public Profile U  | sers Commodity Codes Com | tacts Employees                                  |                         |                   |                 |                 |
| Certifications Workforce Compositio | n/EEO Registrations      |                                                  |                         |                   |                 |                 |
| New Vendor Registration             |                          |                                                  |                         |                   |                 |                 |
|                                     |                          |                                                  |                         |                   |                 |                 |
| Vendor Registrations                |                          |                                                  |                         |                   |                 | 3               |
| Actions                             | Ve                       | endor Registration                               | Status                  | Date Submitted    | Submitting User | Date Reviewed   |
| Submit Delete                       | MMSD Vendor Registratio  | n                                                | Incomplete              | -                 | John Pringle    | -               |
| View Withdraw                       | MMSD Vendor Registratio  | n                                                | Pending Approval        | 6/26/2012         | John Pringle    | -               |
|                                     | [                        | If <b>accepted</b> your com                      | pany is registered with | h MMSD            |                 |                 |
|                                     |                          | If <b>pending approval</b> the MMSD staff member | nen your registration i | is awaiting a rev | view from a     |                 |
|                                     |                          | If <b>incomplete</b> then yo<br>submitted        | ur registration has be  | en not complet    | ed or           |                 |

- If the registration status is **incomplete**, then you must take steps to complete it in order to be registered with the MMSD as a vendor
- To complete the registration, click the **submit** link in the **actions** column

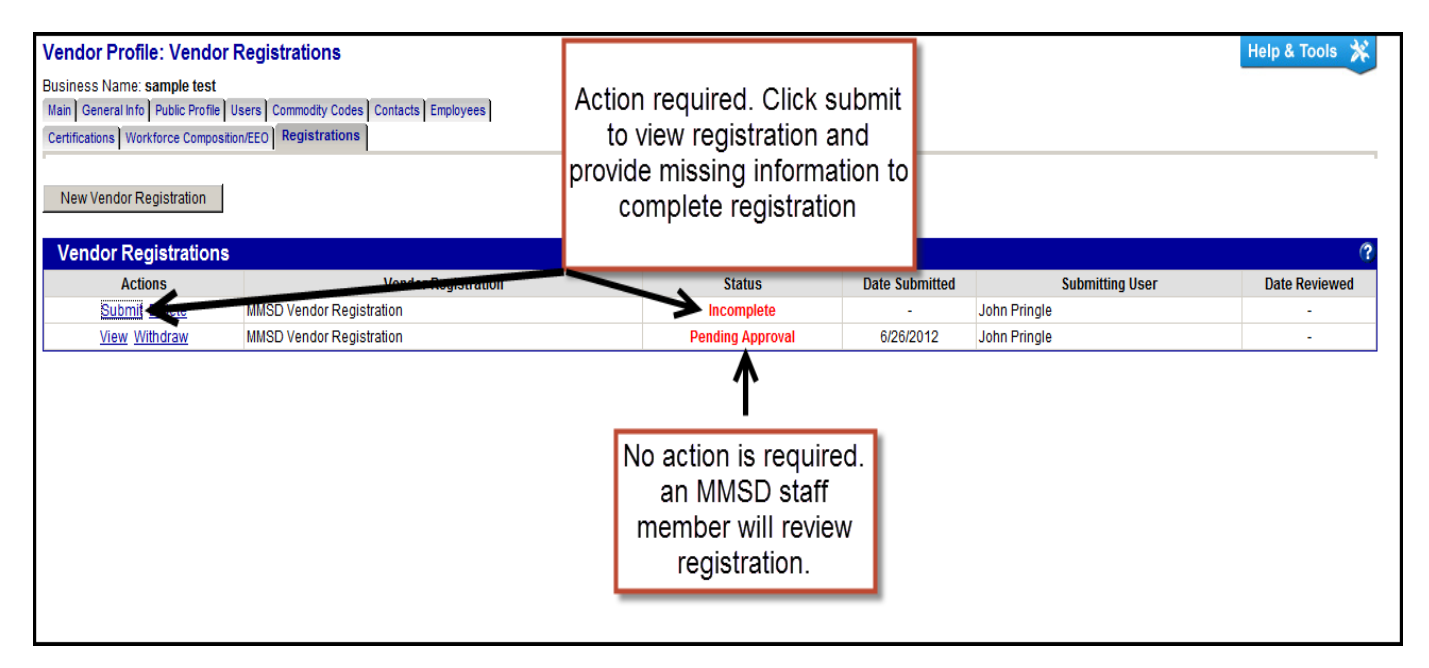

• At this point you should skip to the start of Step 3

#### No account found?

• If the search did not find your organization and you tried different search parameters then there most likely is not have an account and you can move onto step 2b, creating a vendor account

| Search Results                                                                                                    |                    |                                                 |  |  |
|----------------------------------------------------------------------------------------------------|--------------------|-------------------------------------------------|--|--|
| Your search parameters did not return any matches. Modify the information in the fields below and<br>click <b>Search</b> . Try using simpler and fewer terms. For example, instead of ACME Industries, Inc.,<br>just try ACME. |                    |                                                 |  |  |
| Search by Business Name                                                                                                    | or DBA             |                                                 |  |  |
| Business Name/DBA                                                                                                    | Tip: Try just a fe | ew letters of the firm's name.                  |  |  |
|                                                                                                    |                    |                                                 |  |  |
| Search by Tax Identification                                                                                                    | n Number           |                                                 |  |  |
| Tax ID Number                                                                                                    | Tip: Must be 9 r   | numbers; do not enter spaces or dashes.         |  |  |
|                                                                                                    |                    |                                                 |  |  |
| Search by Contact Person                                                                                                    |                    |                                                 |  |  |
| Contact Person                                                                                                    | First Name:        | sheila<br>Tip: Use the first letter.            |  |  |
|                                                                                                    | Last Name:         | charnon<br>Tip: Try just the first few letters. |  |  |

#### **STEP 2b: Create a Vendor Account**

• Navigate back to the Vendor Registration page and select **Option 3** New Registration

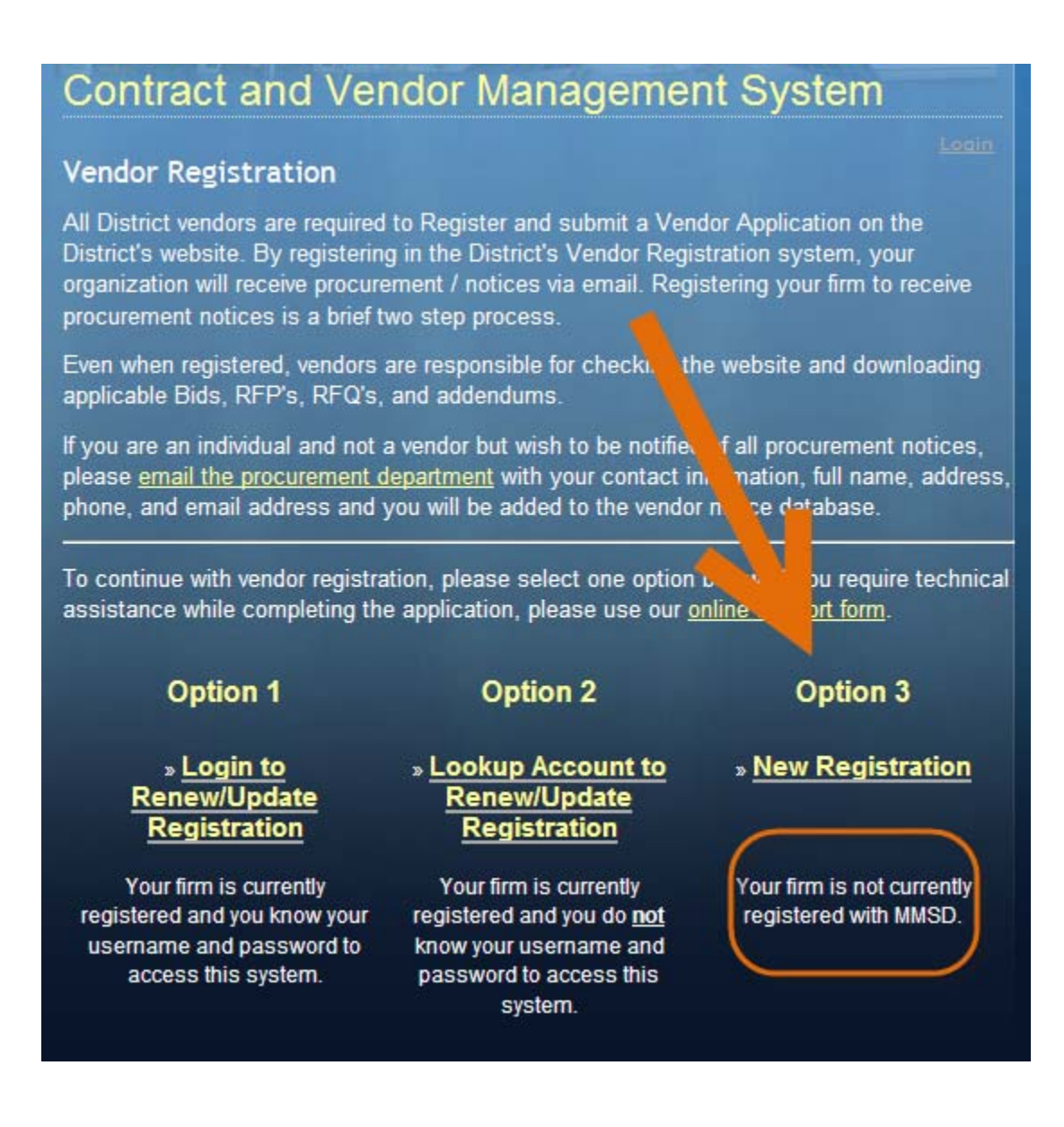

- Complete all required fields that are marked with a red asterisk
- Creating an account requires your organization's Federal Tax ID
- Your email address will be the **main company email** because you are the point of contact between your company and the B2Gnow system
- Your main company email should be the username as well
- Once all of the required fields are complete click **next** at the bottom of the page

## MMSD Vendor Registration Using B2GNOW

| Rain Barrels              | aiready in the system.                                                                                                    |                                                                                                    |  |  |
|---------------------------|----------------------------------------------------------------------------------------------------|----------------------------------------------------------------------------------------------------|--|--|
| Downspout Disconnect      | Should you have any questions or require additional information, feel free to contact the                                           |                                                                                                    |  |  |
| Household Hazardous Waste | Procurement Department via email at <u>VendorHelp@mmsd.com</u> or give us a call at (414) 272-5100. Thank you for your cooperation. |                                                                                                    |  |  |
| Rain Gardens              |                                                                                                    |                                                                                                    |  |  |
|                           | * required entry                                                                                                    |                                                                                                    |  |  |
|                           | Section 1: Business Look                                                                                                    | kup                                                                                                    |  |  |
|                           | Tax ID Number *                                                                                                    | Enter your firm's Tax ID Number and click Lookup to check if an<br>account already exists.<br>333333333333333333333333333333333333 |  |  |
|                           |                                                                                                    |                                                                                                    |  |  |
|                           | Section 2: Business Infor                                                                                                    | rmation                                                                                                    |  |  |
|                           | Business Name *<br>DBA Name                                                                                                    | sample test                                                                                                    |  |  |
|                           | Company Type *                                                                                                    | Sole Proprietorship 👻                                                                                                    |  |  |
|                           | Company Ethnicity                                                                                                    | Other                                                                                                    |  |  |
|                           | Company Gender                                                                                                    | Male                                                                                                    |  |  |
|                           | oompany dender                                                                                                    |                                                                                                    |  |  |
|                           | Section 3: Business Cont                                                                                                    | tact Information                                                                                                    |  |  |
|                           | Main Company Email *                                                                                                    | notanemail@sampletest,com                                                                                                    |  |  |
|                           | Main Phone *                                                                                                    | 111 1111111 Ext.                                                                                                    |  |  |
|                           | Main Fax *                                                                                                    | 111 111112                                                                                                    |  |  |
|                           | Company Web Site                                                                                                    |                                                                                                    |  |  |
|                           | Company Address *                                                                                                    | 123 street st.                                                                                                    |  |  |
|                           |                                                                                                    |                                                                                                    |  |  |
|                           | 01. *                                                                                                    |                                                                                                    |  |  |
|                           | City *                                                                                                    | miiwaukee                                                                                                    |  |  |
|                           | State/Province *                                                                                                    | U.S. States/Provinces Canadian Provinces                                                                                           |  |  |
|                           |                                                                                                    | WI 💌 or 💌                                                                                                    |  |  |
|                           | Zip Code/Postal Code *                                                                                                    | U.S. Zip Code<br>Code                                                                                                    |  |  |
|                           | Country *                                                                                                    | United States                                                                                                    |  |  |
|                           |                                                                                                    |                                                                                                    |  |  |
|                           | Section 4: Company Con                                                                                                    | tact Person                                                                                                    |  |  |
|                           | (first, last name)                                                                                                    | John Pringle                                                                                                    |  |  |
|                           | Title<br>Email/Username *                                                                                                    | CEO<br>(Copy from above)<br>Instanemail@sampletest.com                                                                             |  |  |
|                           | Phone Number *                                                                                                    | (Copy from above)                                                                                                    |  |  |
|                           | Fax Number *                                                                                                    | (Copy from above) 111 1111112                                                                                                    |  |  |
|                           | Password requirements                                                                                                    | 9                                                                                                    |  |  |
|                           | Choose password *                                                                                                    | Password Strength Sufficient                                                                                                    |  |  |
|                           | Retype password *                                                                                                    | Passwords Match                                                                                                    |  |  |
|                           | Time Zone *                                                                                                    |                                                                                                    |  |  |
|                           |                                                                                                    |                                                                                                    |  |  |

- You can review the information you have provided and if necessary edit any incorrect fields
- If all information is correct check the **I would like to create an account in this system** box and click **next** which is **NOT** the end of the registration process

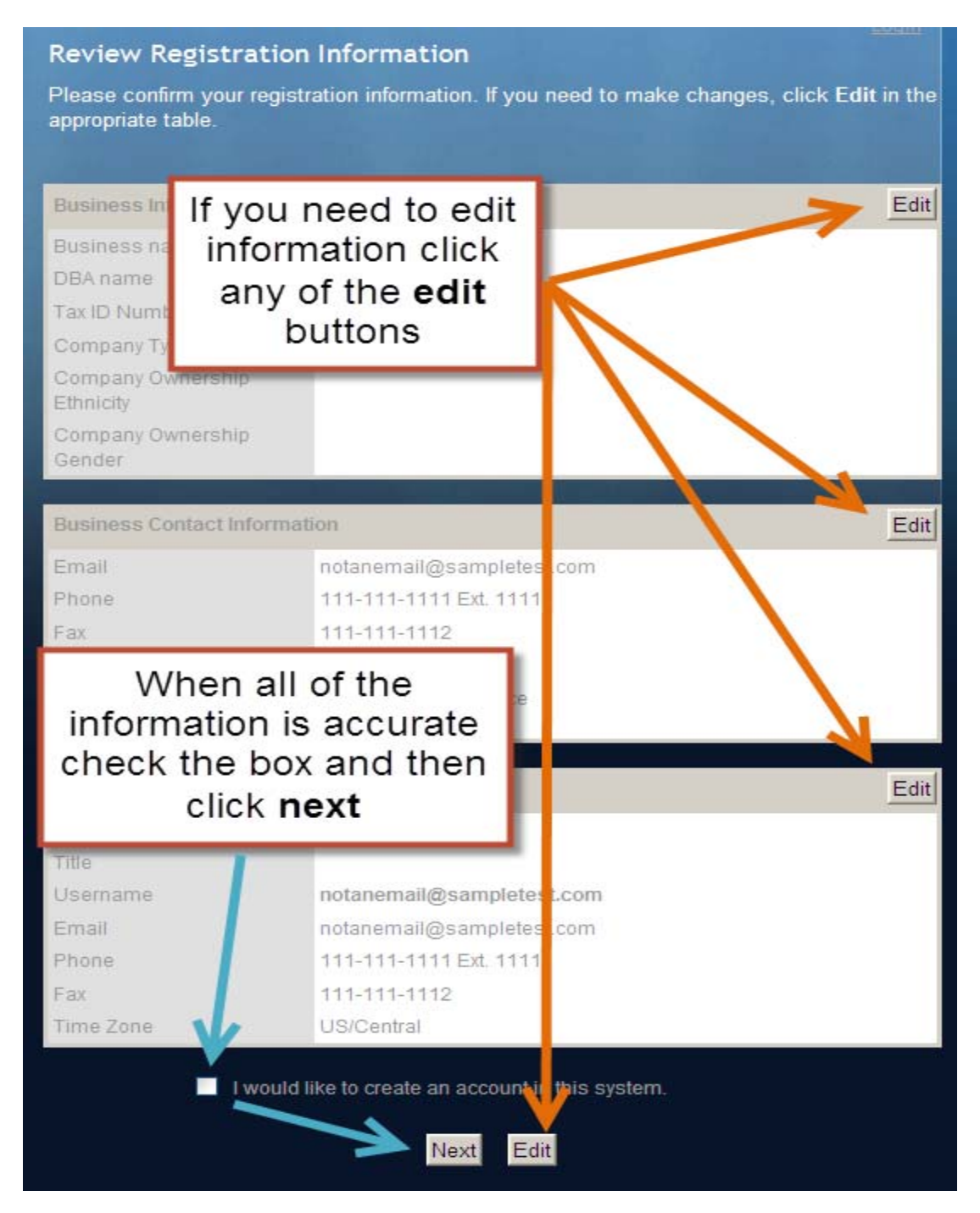

The following notice will be generated when a vendor creates an account, and prior to submitting the MMSD vendor registration. Please note that the process of registering with MMSD is not complete.

Dear "Vendor"

Congratulations, you have created an account in our Contract & Vendor Management System! To complete the full vendor registration process, you must now fill in and submit your Vendor Registration. After logging in, click "Submit Registration" to the right of the "Dashboard" and follow the steps. Your registration will not be complete until you have finished this process.

Your login name is:

Your password is:

Please save this email for future reference.

To login, visit https://mmsd.diversitycompliance.com/

NOTE: This notice does not imply any registration approval or contract award with MMSD. It is only a notification that an account has been created for your organization in the B2Gnow system.

#### **STEP 3. Vendor Registration with MMSD**

- From this page you add commodity codes, indicate your SMWBE certification status and attach any relevant documents
- If you want to be recognized as SWMBE certified then completely fill out the **certification** section and attach the necessary documents at the bottom of the page, otherwise check **not applicable**
- This is also where you can add your company's W-9 form
- The commodity codes determine what procurement opportunities you receive notices about so it is important to be as accurate as possible
- To begin adding commodity codes click the **add commodity codes** button

| Vendor Registration: Submit Registration                                                                                                    | Help & Tools 🛠                                                                                                    |  |  |  |
|----------------------------------------------------------------------------------------------------|----------------------------------------------------------------------------------------------------|--|--|--|
| Complete the form below. Fields marked with a red asteris<br>that best represent the products and/or services provided by                                                                                                    | k are required and must be answered to submit the registration. In the Commodity Code section below, you must select one or more codes<br>y your business. You will not be registered to receive email notifications until this application is complete.                                                                                                    |  |  |  |
| Note to certified firms: if you wish to be recognized by MN<br>listed below. Failure to provide the required information a                                                                                                    | ISD as a certified firm, you must be certified by one of the recognized agency and attach in electronic format the supporting documents<br>nd documentation will result in a process delay and/or rejection of your registration.                                                                                                    |  |  |  |
| * required entry                                                                                                    |                                                                                                    |  |  |  |
| Vendor Registration                                                                                                    | e                                                                                                    |  |  |  |
| Name                                                                                                    | MMSD Vendor Registration                                                                                                    |  |  |  |
| Description                                                                                                    | Register to do business with Milwaukee Metropolitan Sewerage District                                                                                                    |  |  |  |
|                                                                                                    |                                                                                                    |  |  |  |
| Vendor Information                                                                                                    | e                                                                                                    |  |  |  |
| User Email *                                                                                                    | vendor@b2gnow.com                                                                                                    |  |  |  |
| Company Email *                                                                                                    | sales@b2gnow.com                                                                                                    |  |  |  |
| Tax ID Number *                                                                                                    | 330897890 (Federal Tax ID)                                                                                                    |  |  |  |
| Company Type *                                                                                                    | Corporation 💌                                                                                                    |  |  |  |
| Commodity Codes *                                                                                                    | Add Commodity Codes Click the Add Commodity Codes button to lookup and add commodity codes to the list that represent the products and/or services provide by the business.                                                                                                    |  |  |  |
|                                                                                                    | Some commonly used commodity types for the District include:<br>NIGP 175: Chemical Laboratory Equipment and Supplies<br>NIGP 890: Water Supply, Groundwater, Sewage Treatment<br>NIGP 910: Building Maintenance and Repair Services<br>NIGP 912: Construction Services, General<br>NIGP 913: Construction Services, General<br>NIGP 918: Construction Services<br>NIGP 925: Engineering Services<br>NIGP 968: Public Works and Related Services |  |  |  |
|                                                                                                    | Commodity Codes Assigned to This Application:                                                                                                    |  |  |  |
|                                                                                                    | No Codes Assigned                                                                                                    |  |  |  |
|                                                                                                    |                                                                                                    |  |  |  |
| Certification                                                                                                    | (?)<br>(?)                                                                                                    |  |  |  |
| If certified as an SBE, MBE, or WBE, indicate the MMSD recognized Certifying Agency/ies *                                                                                                    | While the District recognizes many S/W/MBE certifications, not all such certifications are listed below. If you have any questions please<br>contact the S/W/MBE Coordinator at (414) 272-5100.                                                                                                    |  |  |  |
|                                                                                                    | Not Applicable                                                                                                    |  |  |  |
|                                                                                                    | MMSD Small Business Enterprise Certified                                                                                                    |  |  |  |
|                                                                                                    | Minority Business Certified                                                                                                    |  |  |  |
|                                                                                                    | Women Business Certified                                                                                                    |  |  |  |
| de la construcción de la construcción de la |                                                                                                    |  |  |  |

• In the commodity code page be sure to select codes from the **NIGP** set

|--|

- You can type in the code and **search** for it or you can **browse** all general categories to try and find the code that best matches what your business offers
- If you know the entire commodity code or just some of the numbers to it, it is best to type them in and click **search** (the numbers must be sequential)

| Commodity Codes: Search                               |                     |
|-------------------------------------------------------|---------------------|
| NIGP: National Institute of Governmental Purchasing ▼ | Search Browse Codes |

| mmodity Co          | des: Search            |                                                                       | Help & Tools |
|---------------------|------------------------|-----------------------------------------------------------------------|--------------|
| 7                   |                        | Search Browse Codes                                                   | Retu         |
| GP: National Ins    | titute of Government   | al Purchasing                                                         |              |
| zort, click on colu | 1 - 20 of 24 records o | isplayed: Previous Page < Page 1 > Next                               | Page         |
| Code Type           |                        | Code Description                                                      | Actions      |
| NIGP                | - C                    | ode . Landing, Navigations, etc.                                      | Add          |
| NIGP                |                        | uding Elevating Type)                                                 | Add          |
| NIGP                | 03567                  | ance Valve Springs, etc.)                                             | Add          |
| NIGP                |                        | S S S S S S S S S S S S S S S S S S S                                 | Add          |
| NIGP                | 06567                  |                                                                       | Add          |
| NIGP                | 07567                  | sers .                                                                | Add          |
| NIGP                | 0/56/                  | Data Collection Systems                                               | Add          |
| NIGP                | 11567                  | igears and Related Accessories                                        | Add          |
| NIGP                | 1136/                  |                                                                       | Add          |
| NIGP                | 14567                  | : Entrees)                                                            | Add          |
| NIGP                | 14007                  | t: Bone Plates, Bone Saws, Cast Cutters, Drills, N                    | Add          |
| NIGP                | 17567                  | licators, Corn Plasters, Safety Pins, Suspensories                    | Add          |
| NIGP                | 11001                  |                                                                       | Add          |
| NIGP                | 19567                  | ners (For Conditioning Soil)                                          | Add          |
| NIGP                |                        | ng) Custom                                                            | Add          |
| NIGP                | 28567                  | ual                                                                   | Add          |
| NIGP                | ng                     |                                                                       | Add          |
| NIGP                | 65567                  | Film, Photographic (Including Movie Films)                            | Add          |
| NIGP                | 66567                  | Plastic Forming and Molding Supplies: Catalysts. Colorants, Mold Rele | Add          |
| NIGP                | 74567                  | Patching Mix, Cutback Asphalt, Rapid-Curing                           | Add          |

#### MMSD Vendor Registration Using B2GNOW

- If you do not know the commodity code click **browse** and choose from the more general 3 digit codes
- Click the 3 digit code to choose from the more specific (5 digit) codes in that category
- If your company offers a wide range of services then it may be acceptable to select the more general 3digit commodity code

| Commodity Codes: Search                             |              |
|-----------------------------------------------------|--------------|
| NIGP: National Institute of Governmental Purchasing | Browse Codes |

| commodity Code | s: Browse |                 |                                                                                                 | Help & Tools 🛠 |
|----------------|-----------|-----------------|-------------------------------------------------------------------------------------------------|----------------|
| [              | (         | Code            |                                                                                                 | Search Return  |
|                |           | 005             | NIGP: National Institute of Governmental Purchasing                                             |                |
|                |           | 010             |                                                                                                 |                |
| Code Type      |           |                 | Code Description                                                                                | Actions        |
| NIGP           |           | 015             | 4                                                                                               | Add            |
| NIGP           |           |                 | ing Materials, and Supplies                                                                     | Add            |
| NIGP           |           | 019             | Mimeograph, and Spirit Duplicating Machine Supplies: Chemicals, Inks, Paper, etc.               | Add            |
| NIGP           |           | Carlor Carl     | Grains Including Fruitz, Melons, Nuts, and Vegetables                                           | Add            |
| NIGP           |           | 020             | 4, Implements, and Accessories (See Class 022 for Parts)                                        | Add            |
| NIGP           | Vee       | Agricultural In | npiement and Accessory Parts                                                                    | Add            |
| NIGP           | 025       | Air Compress    | ors and Accessories                                                                             | Add            |
| NIGP           | 221       | Air Conditioni  | ng, Heating, and Ventilating: Equipment, Parts and Accessories (See Related Items in Class 740) | Add            |
| NIGP           | 035       | Aircraft and A  | Aircraft and Airport. Equipment, Parts, and Supplies                                            |                |
| NIGP           | 037       | Amusement,      | Decorations. Entertainment, Toys. etc.                                                          | Add            |

| Commodity Code   | s: Browse    |                                                     |                                                                                                    | Help & Tools 🛠                  |
|------------------|--------------|-----------------------------------------------------|----------------------------------------------------------------------------------------------------|---------------------------------|
| Top > 005        |              | NIGP: National Institute of Governmental Purchasing |                                                                                                    | Search Return                   |
| <u>100</u> × 003 | <b>6</b> -4- | Abrasive Equipment and Tools                        |                                                                                                    |                                 |
| NIGP             | 00505        | Abrasives, Coated: Cloth, Fiber, Sandpaper, etc.    |                                                                                                    | Actions                         |
| NIGP             | 00514        |                                                     |                                                                                                    | Add                             |
| NIGP             | 00521        | Abrasives, Sandblasting, Metal                      |                                                                                                    | Add                             |
| NIGP             | 00528        | Abrasives, Sandblasting (Other than Metal)          |                                                                                                    | Add                             |
| NIGP             | 00542        | Abrasives, bandblasting (other than metal)          |                                                                                                    | Add                             |
| NIGP             | 00556        | Abrasives, Solid: Wheels, Stones, etc.              |                                                                                                    |                                 |
| NIGP             | 00563        | Abaraiyan Tumbling (Wheel)                          |                                                                                                    |                                 |
| NIGP             | 00570        | Abrasives, Tumbling (wheel)                         |                                                                                                    |                                 |
| NIGP             | 00575        | Recycled Abrasives Products and Supplies            | Code 005 was selected which is ab                                                                              | orasives,                       |
|                  |              |                                                     | which takes you to this list of codes<br>is all of the commodity codes that r<br>abrasive products and service | . This list<br>relate to<br>es. |

• You can also type in a description of the code in the search and codes with a matching description are displayed

| Commodity Codes: Search                             | _                   |
|-----------------------------------------------------|---------------------|
| hydraulic                                           | Search Browse Codes |
| NIGP: National Institute of Governmental Purchasing |                     |
| B2GHOW]                                             |                     |
|                                                     |                     |
|                                                     |                     |
|                                                     |                     |
|                                                     |                     |

| mmodity Co                   | des: Search           |                                                                                         | Help & Tools |
|------------------------------|-----------------------|-----------------------------------------------------------------------------------------|--------------|
| draulic<br>IGP: National Ins | stitute of Government | tal Purchasing                                                                          | Return       |
| ant diek op solu             | 1 - 20 of 30 records  | displayed: Previous Page < Page                                                         |              |
| Code Type                    | Code                  | Code Description                                                                        | Actions      |
| NIGP                         | 03549                 |                                                                                         | Add          |
| NIGP                         | 06018                 | Hydraulic Systems, Aircraft                                                             | Add          |
| NIGP                         | 06061                 | Realize Fluid Hudsonlin                                                                 | Add          |
| NIGP                         | 07061                 | Brake Fluid, Hydraulic                                                                  | Add          |
| NIGP                         | 07073                 | Hydraulic System Components and Parts                                                   | Add          |
| NIGP                         | 07544                 | Hydraulic System Components and Parts                                                   | Add          |
| NIGP                         | 12043                 | Trailers, Dump, Hydraulic                                                               | Add          |
| NIGP                         | 28530                 |                                                                                         | Add          |
| NIGP                         | 40551                 | Trailers, Hydraulic Elevating Type                                                      | Add          |
| NIGP                         | 46045                 |                                                                                         | Add          |
| NIGP                         | 50025                 | Lifts and Hoists, Floor Type: Electric, Hydraulic, or Pneumatic                         | Add          |
| NIGP                         | 54517                 |                                                                                         | Add          |
| NIGP                         | 54525                 | Impact tools, Hydraulic Powered (Not Koad Building)                                     | Add          |
| NIGP                         | 54527                 | Jacks, Industrial Hydraulic, Scr@W, and Ifack Dask Straighteners and Pullers. Hydraulic | Add          |
| NIGP                         | 55949                 | Post delegimentes and Pullets, nyurautic                                                | Add          |
| NIGP                         | 56048                 | Informatic opacities, twices, hydraulic and Powered                                     | Add          |
| NIGP                         | 67016                 | Hydraulic Fusion Machine for Pipe                                                       | Add          |
| NIGP                         | 69029                 | Controls. Electro Hydraulic (EHC)                                                       | Add          |
|                              |                       |                                                                                         |              |

- Regardless of how you found the codes, you click **add** on the right side of the list in the **actions** column to add the code to your business' vendor information
- After you have selected all of your company's commodity codes click the **return** button at the top right which **saves the codes** to the registration and takes you back to the questionnaire screen
- If you do not click **return** the commodity codes will **not** be saved or added to the registration

| ing ▼ Add was selected,<br>which displays this<br>prompt |                                                            | Search F          | Return |
|----------------------------------------------------------|------------------------------------------------------------|-------------------|--------|
| Mes                                                      | sage from webpage                                          | Add Add           |        |
| nks, F                                                   | Select code?<br>Click Return button when finished to retur | n to record.      |        |
| OK Cancel                                                |                                                            | Add<br>Add<br>Add |        |
|                                                          |                                                            | Add               |        |

- Once all your codes have been selected you must then indicate your SWMBE certification status
- Check the box(es) of the certification status that applies to your company
- If your business does not fall under any of the SMWBE categories select not applicable

| Certification<br>If certified as an SBE, MBE, or WBE, indicate the MMSD<br>recognized Certifying Agency/ies * | Not Applicable     MMSD Small Business Enterprise Certified     Minority Business Certified     Women Business Certified     Other: | ed below. If you have any questions please contact the S/W/MBE |
|----------------------------------------------------------------------------------------------------|----------------------------------------------------------------------------------------------------|----------------------------------------------------------------|
| Primary Certification Contact                                                                                 |                                                                                                    | certified the contact                                          |
| Phone<br>Fax                                                                                                  |                                                                                                    | agency must be provided                                        |

- After indicating your certification status you must **attach** any required documentation to validate the indicated certification status
- Without the necessary documents your business will not be certified
- If you want to be small business certified the first document you will need to attach is the **small business eligibility statement** that you must download, print, fill out and scan to be able to attach
- The second form you will need to scan and attach is either an **audited financial statement, tax return** or a **letter from an accountant** verifying revenues of less than \$2.5 million
- To be a certified minority or women owned business you must scan and attach the **certificate** or **letter of certification** from a recognized **certifying agency**
- In addition all applicants are strongly encouraged to attach their W-9 forms as well

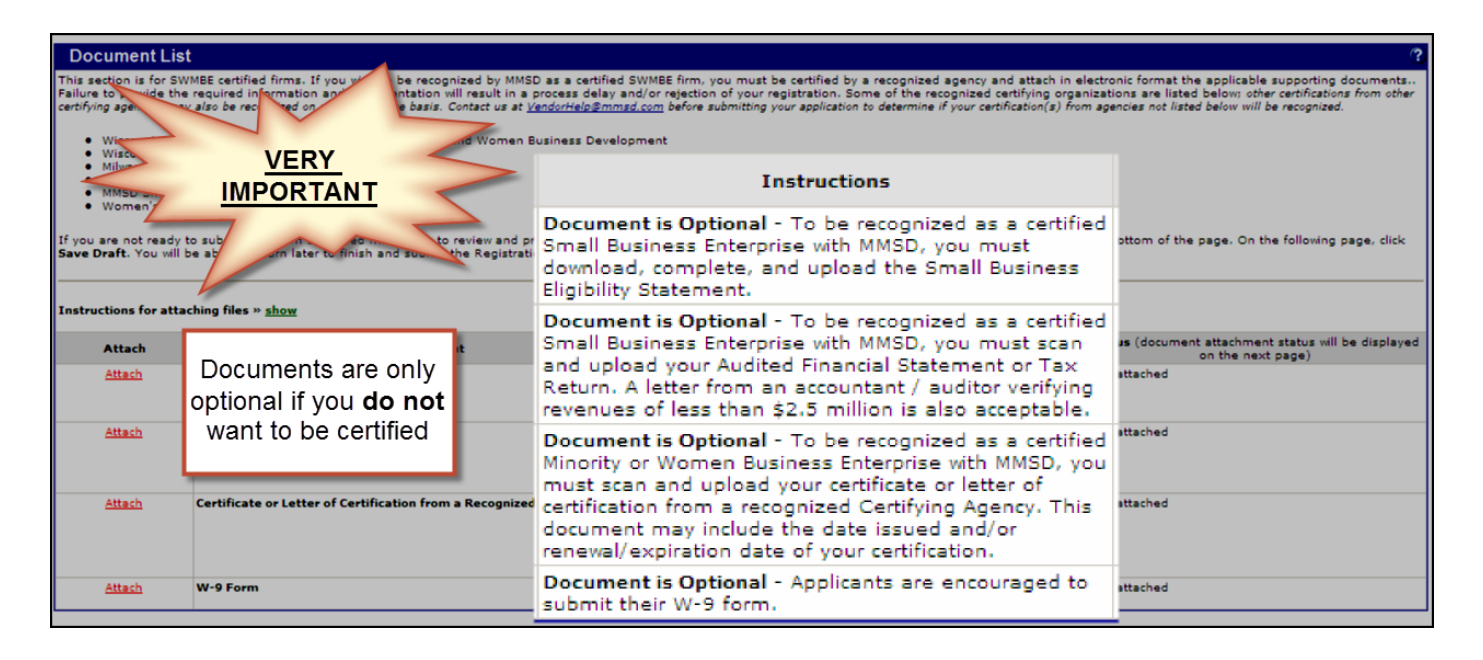

• To attach the files click the **attach** link in the corresponding row

| Instructions for a | taching files » <u>show</u>                                                |                                                                                                    |                  |                                                                           |
|--------------------|----------------------------------------------------------------------------|----------------------------------------------------------------------------------------------------|------------------|---------------------------------------------------------------------------|
| Attach             | Document                                                                   | Instructions                                                                                                    | Download<br>Form | Status (document attachment status will be displayed<br>on the next page) |
| Attach             | Small Business Eligibility Statement                                       | Document is Optional - To be recognized as a certified<br>Small Business Enterprise with MMSD, you must<br>download, complete, and upload the Small Business<br>Eligibility Statement.                                                                                                    | <u>Download</u>  | NOT attached                                                              |
| <u>Attach</u>      | Audited Financial Statement                                                | Document is Optional - To be recognized as a certified<br>Small Business Enterprise with MMSD, you must scan<br>and upload your Audited Financial Statement or Tax<br>Return. A letter from an accountant / auditor verifying<br>revenues of less than \$2.5 million is also acceptable.                                         |                  | NOT attached                                                              |
| <u>Attach</u>      | Certificate or Letter of Certification from a Recognized Certifying Agency | Document is Optional - To be recognized as a certified<br>Minority or Women Business Enterprise with MMSD, you<br>must scan and upload your certificate or letter of<br>certification from a recognized Certifying Agency. This<br>document may include the date issued and/or<br>renewal/expiration date of your certification. |                  | NOT attached                                                              |
| <u>Attach</u>      | W-9 Form                                                                   | Document is Optional - Applicants are encouraged to<br>submit their W-9 form.                                                                                                    | Download         | NOT attached                                                              |

- A popup window will appear that allows you to add attachments •
- Click **browse** to locate the document that needs to be added

I,

| B2Gnow - Windows Int                                  | ernet Explorer                                                                                                    | ١×      |
|-------------------------------------------------------|----------------------------------------------------------------------------------------------------|---------|
| https://mmsd.diversitycor                             | mpliance.com/Common/FileManagement/DirectUploadPopup.asp?XID=8829&Session                                                                         |         |
| Attach Files                                          |                                                                                                    | <u></u> |
| Attacit i i i i i i i i i i i i i i i i i i           |                                                                                                    |         |
|                                                       |                                                                                                    |         |
| File Attachments                                      | ?                                                                                                    |         |
| No files attached.                                    |                                                                                                    |         |
|                                                       | Refresh Table                                                                                                    |         |
|                                                       |                                                                                                    |         |
| Attach Files                                          | 3                                                                                                    |         |
| Click the Browse button<br>only attach files one at a | , choose a file from your computer, then click <b>Attach File</b> to upload. You may time and the maximum permissable size is 10.0 MB (megabytes) |         |
| Select File *                                         | Browse                                                                                                    |         |
| File Title                                            |                                                                                                    |         |
| File Description                                      |                                                                                                    |         |
|                                                       |                                                                                                    |         |
|                                                       | v                                                                                                    |         |
|                                                       | Spoll Chack Attach Eila                                                                                                    |         |
|                                                       | Speir Check Attach File                                                                                                    |         |
|                                                       |                                                                                                    |         |
| Customer Support                                      | Help   Print This Page   Print To PDF                                                                                                    |         |
| Copyright © 2012 B2Gr                                 | now. All rights reserved.                                                                                                    |         |

- After selecting the file to attach you can give it a title or a description
- If a title or description was added click **spell check** before clicking **attach file** which will add the file to the registration

| B2Gnow - Windows In                                       | iternet Explorer                                                                                                    |        |
|-----------------------------------------------------------|----------------------------------------------------------------------------------------------------|--------|
| https://mmsd.diversityco                                  | ompliance.com/Common/FileManagement/DirectUploadPopup.asp?XID=8829&Ses                                                                              | ion 🔒  |
|                                                           | ~~~~~~                                                                                                    |        |
| Attach Files                                              | CLOSE WINDOW                                                                                                    | ×      |
|                                                           | 6                                                                                                    | HELP   |
| File Attachments                                          | S                                                                                                    | (?)    |
| No files attached.                                        |                                                                                                    |        |
|                                                           | Refresh Table                                                                                                    |        |
| Attach Files                                              |                                                                                                    | ?      |
| Click the <b>Browse</b> butto<br>only attach files one at | n, choose a file from your computer, then click <b>Attach File</b> to upload. You<br>a time and the maximum permissable size is 10.0 MB (megabytes) | may    |
| Select File *                                             | Y:\b2gnow\File for attaching.docx Browse                                                                                                    |        |
| File Title                                                | Type a title in here                                                                                                    |        |
| File Description                                          | Type the description in here                                                                                                    | ▲<br>▼ |
|                                                           | Spell Check Attach File                                                                                                    |        |
| Customer Support<br>Copyright © 2012 B2G                  | Help   Print This Page   Print T<br>Snow. All rights reserved.                                                                                      | o PDF  |

- After the file is uploaded you can attach more if necessary or you can close the window
- To attach more click **return to list** which takes you back to the original screen where you can click browse to upload more files

| 🕒 https://mmsd.diversitycompliance.com/Common/FileManagement/DirectUploadSuccess.asp?XID=2734&Sessio 🎴 🖄                 |
|----------------------------------------------------------------------------------------------------|
|                                                                                                    |
| File Uploaded CLOSE WINDOW X                                                                                             |
|                                                                                                    |
| File Details                                                                                                    |
| The following file was successfully uploaded. Click Return to List to upload more files or manage the<br>uploaded files. |
| File Title Type a title in her                                                                                           |
| Filename File_for_attaching(1).docx                                                                                      |
| File Size N/A                                                                                                    |
| File Description Type the description in here                                                                            |
| Return to List Close Window                                                                                              |
|                                                                                                    |
| Customer Support Help   Print This Page   Print To PDF                                                                   |
| Copyright © 2012 B2Ghow. Air rights reserved.                                                                            |
|                                                                                                    |
|                                                                                                    |
|                                                                                                    |
|                                                                                                    |
|                                                                                                    |
|                                                                                                    |
|                                                                                                    |
|                                                                                                    |

- Once all above information and documents are provided fill out the **signature** section at the bottom and click **spell check**
- Once the **spell check** is done click **next**

| Signature *<br>(type your name) | John Pringle            |
|---------------------------------|-------------------------|
| Your Title *                    | President               |
| Your Organization *             | sample test             |
| Today's Date *                  | 6/26/2012 (mm/dd/yyyy)  |
|                                 | Spell Check Next Cancel |

- From this page you can review your information one final time before submitting your form
- If changes need to be made click any of the **edit** buttons.
- If the information is accurate then check the 'I am submitting this form with information that I understand to be correct and accurate' box and click save & submit.

| Certification                                                       |                                          |                             |                    | Edit                        |  |  |
|---------------------------------------------------------------------|------------------------------------------|-----------------------------|--------------------|-----------------------------|--|--|
| If certifying Agency/ies                                            | Not Applicable                           |                             |                    |                             |  |  |
| Primary Certification Contact                                       |                                          |                             |                    |                             |  |  |
| Email                                                               |                                          |                             |                    |                             |  |  |
| Phone                                                               |                                          |                             |                    |                             |  |  |
| Fax                                                                 |                                          |                             |                    |                             |  |  |
|                                                                     |                                          |                             |                    |                             |  |  |
| Document List                                                       |                                          |                             |                    | Edit                        |  |  |
|                                                                     | Document                                 |                             | Status             |                             |  |  |
| Small Business Eligibility Statement                                |                                          |                             | Not Attached       |                             |  |  |
| Audited Financial Statement                                         |                                          |                             | Not Attached       |                             |  |  |
| Certificate or Letter of Certification from a Recognized Certifying | Agency                                   |                             | Not Attached       |                             |  |  |
| W-9 Form                                                            |                                          |                             | Not Attached       |                             |  |  |
|                                                                     |                                          |                             |                    |                             |  |  |
| Signature                                                           |                                          |                             |                    | Edit                        |  |  |
| Signature                                                           | John Pringle                             |                             |                    | 7                           |  |  |
| Title                                                               | President                                | If all information is       |                    |                             |  |  |
| Organization                                                        | sample test                              | n an information lo         | lf not             |                             |  |  |
| Signature Date                                                      | 6/26/2012                                | correct.                    |                    |                             |  |  |
|                                                                     |                                          |                             |                    |                             |  |  |
|                                                                     |                                          |                             |                    |                             |  |  |
| I am submitting this for                                            | orm with information that I understand t | to be correct and accurate. |                    |                             |  |  |
|                                                                     |                                          |                             |                    |                             |  |  |
| Edit Save & Submit Save Draft Cancel                                |                                          |                             |                    |                             |  |  |
|                                                                     |                                          |                             |                    |                             |  |  |
|                                                                     |                                          |                             |                    |                             |  |  |
| Customer Support                                                    |                                          |                             | Home   Help   Priz | nt This Page   Print To PDF |  |  |
| Copyright © 2012 B2Gnow. All rights reserved.                       |                                          |                             |                    |                             |  |  |
|                                                                     |                                          |                             |                    |                             |  |  |

- At this point you must wait for an MMSD staff member to review the registration and give the final approval to be fully registered with MMSD
- When a MMSD staff member reviews and approves your registration you will get a confirmation email

| Dear John:                                                                                                    |
|----------------------------------------------------------------------------------------------------|
| Your Vendor Registration has been approved.                                                                                                    |
| Form Name: MMSD Vendor Registration<br>Business: sample test<br>Contact: John Pringle<br>Submission Date: June 26, 2012<br>Review Date: July 5, 2012<br>Expiration Date: July 5, 2013                                                                                                    |
| MMSD appreciates the opportunity to conduct business with a variety of vendors and suppliers.                                                                                                    |
| Your approved Vendor Registration will expire on July 5, 2013. A current Registration is required to successfully match your business qualifications to opportunities. Once approved, Registration cannot be changed; if there are any material changes to your business, please submit a new record. |
| View Registration: https://mmsd.diversitycompliance.com/?GO=1153                                                                                                    |
| We appreciate your prompt reply. Thank you for your continued interest in MMSD.                                                                                                    |
| If you have any questions please email us at mmsd@diversitycompliance.com.                                                                                                    |
| Milwaukee Metropolitan Sewerage District Office of Procurement & Contract Management<br>260 W Seeboth St                                                                                                    |
| Milwauke, WI 53204                                                                                                    |
| mmsd@diversitycompliance.com                                                                                                    |
| https://mmsd.diversitycompliance.com/                                                                                                    |
| This message was sent to: "John Pringle" < <u>b2gtest@mmsd.com</u> > Sent on: 7/5/2012 2:11:01 PM System ReferenceID: 8471545                                                                                                    |
| Use the vendor search tool to find over 100,000 certified firms.                                                                                                    |

After receiving this email the new vendor registration process is now complete.